Connessione in cascata di un Router Linksys ad un altro Router Linksys Prodotto

### Domanda

Come devo connettere il mio router Linksys a un altro router? Parole chiavi

### Risposta

**NOTA:** Prima di connettere un router Linksys ad un altro, verificare che gli indirizzi IP di entrambi i router siano diversi. Questo requisito è obbligatorio, giacché ambidue i router possono essere configurati nello stesso indirizzo IP di default. Se tutti e due i router hanno lo stesso indirizzo IP, va cambiato l'indirizzo IP del secondo router Linksys, per evitare qualsiasi guaio.

Ci sono due modi di collocare un router Linksys in cascata ad altro router Linksys:

- 1. Connettando una delle porte Ethernet del secondo router Linksys a una delle porte Ethernet del router Linksys principale.
- 2. Connettando una delle porte Ethernet del secondo router Linksys a una delle porte di Internet del router Linksys principale.

Connettendo la porta Ethernet del secondo router alla porta Ethernet del router principale, i computer connessi ad entrambi i router saranno nello stesso segmento LAN IP. Questo consentirà la condivisione delle risorse di rete nella rete. Per istruzioni, cliccare <u>qui</u>.

Connettendo la porta di Internet del secondo router alla porta Ethernet del router principale, sarà più facile identificare il router al quale sono connessi i computer, perché avranno diversi segmenti LAN IP. Per istruzioni, cliccare <u>qui</u>.

**NOTA:** Prima di configurare il secondo router, verificare che non sia collegato al router principale dove è connesso il modem a banda larga. Attenersi alle seguenti indicazioni:

# Collocare in cascata un Router WRV54G a un Router Linksys (LAN-LAN)

Per collocare un router in cascata a un router Linksys, si devono eseguire questi due passi:

- 1. Connettere un computer al Router
- 2. Configurare il Router con una connessione LAN-a-LAN

# **Connettere il Computer al Router**

**NOTA:** Questo articolo assume che si è già in possesso di un router Linksys operativo.

### Passo 1:

Spegnere il computer e collegarlo a qualsiasi delle porte numerate della parte posteriore del router.

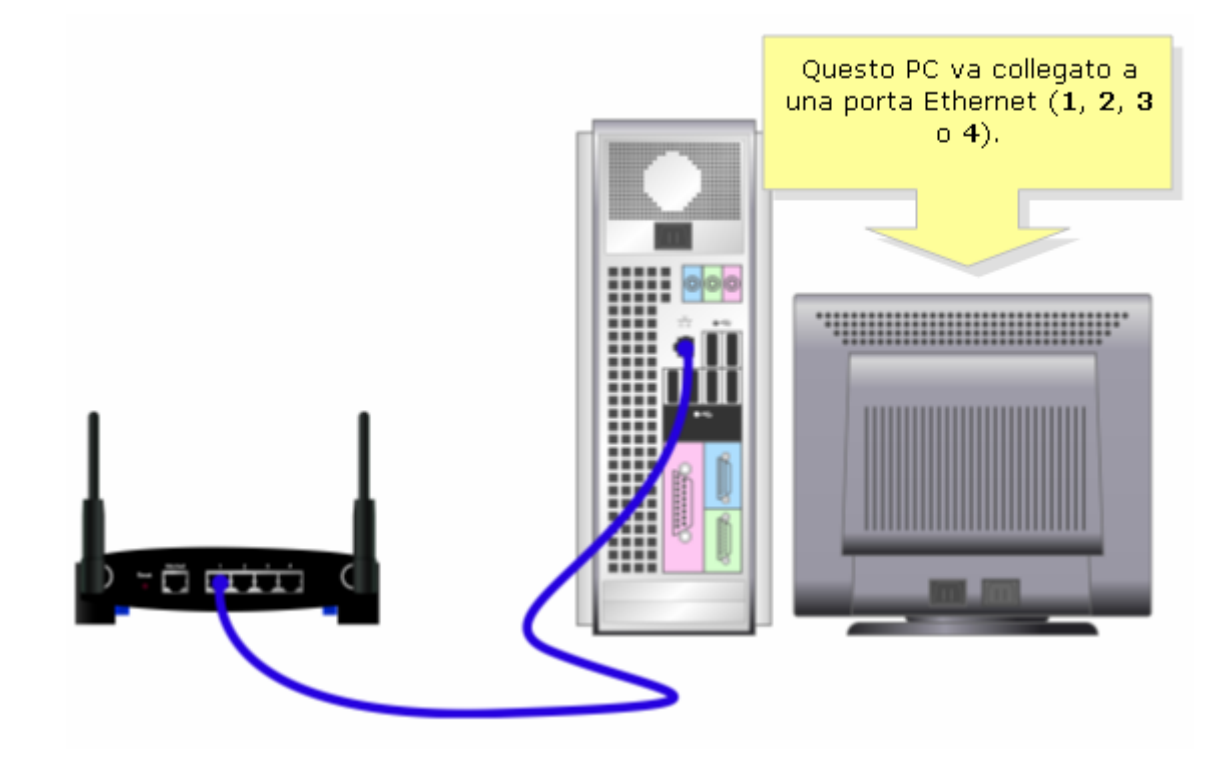

#### Passo 2:

Collegare l'adattatore di energia provvisto nel router Linksys.

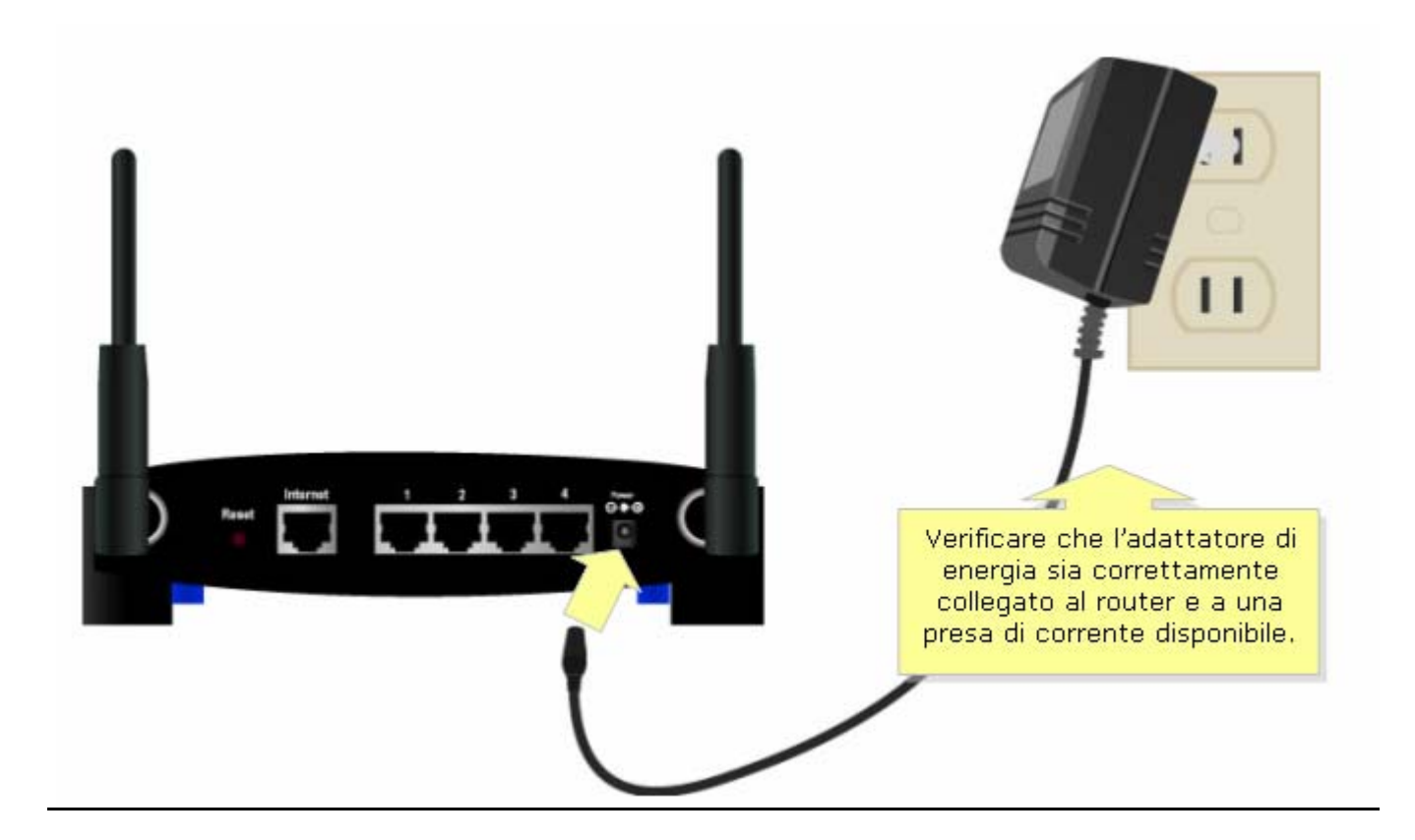

# Configurare il Router con una connessione LAN-a-LAN

### Passo 1:

Accedere alla pagina web di configurazione del router. Per istruzioni, cliccare <u>qui</u>.

### Passo 2:

Quando appare la pagina web di configurazione del router, cercare **Local IP Address (Indirizzo IP Locale)** e cambiarlo in "192.168.1.2" per evitare dei guai con l'indirizzo IP.

| LINKSYS <sup>®</sup><br>A Division of Cisco Systems, Inc.                                  |                          |                                                                 |                                                                              |                        |                          |                                                                                                    |                                                                                                    |
|--------------------------------------------------------------------------------------------|--------------------------|-----------------------------------------------------------------|------------------------------------------------------------------------------|------------------------|--------------------------|----------------------------------------------------------------------------------------------------|----------------------------------------------------------------------------------------------------|
|                                                                                            |                          |                                                                 |                                                                              |                        |                          |                                                                                                    |                                                                                                    |
| Setup                                                                                      | Setup                    | Wireless                                                        | Security                                                                     | Access<br>Restrictions | Applications a<br>Gaming | & Administration                                                                                                    | Status                                                                                                    |
|                                                                                            | Basic Setup              | DDNS                                                            | MAC Address                                                                  | Clone                  | Advanced Routing         | Hot Spot                                                                                                    |                                                                                                    |
| Internet Setup<br>Internet Connection Type<br>Optional Settings<br>(required by some ISPs) | P A<br>IP A<br>Hos       | tomatic Configura<br>Address: 0.0.0.0<br>st Name:<br>nain Name: | ation - DHCP 💌<br>linksys<br>linksys                                         |                        | ]                        | Internet Connection<br>may choose from<br>Configuration - DH<br>PPPOE or PPTP. Ple<br>with your Internet<br>Provider to verify<br>connection you w | n Type: You<br>Automatic<br>ICP, Static IP,<br>ease check<br>Service<br>which type of<br>vill need to use. |
| Network Setup<br>Gateway IP                                                                | MTU<br>MTU<br>Loc<br>Suk | J:<br>J Size :<br>:al IP Address:<br>onet Mask:                 | <ul> <li>Manual</li> <li>1492</li> <li>192. 168</li> <li>255. 255</li> </ul> | Auto                   |                          | Cambiare il Local IP<br>Address (Indirizzo II<br>Locale) in<br>"192.168.1.2",<br>nell'apposito campo.                                              | eris<br>/ork by this<br>autt value<br>/vhat this                                                           |

### Passo 3:

Quando si apre la pagina web di configurazione, cercare DHCP Server e selezionare Disable (Disattivare).

| Network Setup<br>Router IP<br>Network Address<br>Server Settings (DHCP) | Local IP Address :<br>Subnet Mask :<br>DHCP Server :<br>Starting IP                                                   | 192.168.1       .2         255.255.255.0       ▼         C Enable       Disable         192.168.1.100                                                                                                    | Configurare DF<br>Server in Disa<br>(Disattivare | Local IP Address: This is the<br>address of the router.<br>Subnet Mask: This is the<br>iet mask of the router.<br>HCP<br>able<br>>)<br>P Server: Allows the                                                                   |
|-------------------------------------------------------------------------|----------------------------------------------------------------------------------------------------|----------------------------------------------------------------------------------------------------|--------------------------------------------------|----------------------------------------------------------------------------------------------------|
|                                                                         | Maximum Number<br>of DHCP Users :<br>Client Lease Time :<br>Static DNS 1:<br>Static DNS 2:<br>Static DNS 3:<br>WINS : | 50         0       minutes (0 means one         4       .2       .4       .4         0       .0       .0       .0         0       .0       .0       .0         0       .0       .0       .0         0       .0       .0       .0         0       .0       .0       .0 | day)                                             | router to manage your IP<br>addresses.<br>Starting IP Address: The<br>address you would like to start<br>with.<br>Maximum number of DHCP<br>Users: You may limit the<br>number of addresses your<br>router hands out.<br>More |
| Time Setting                                                            | Time Zone :<br>[(GMT-08:00) Pa<br>I Automatically ad                                                                  | acific Time (USA & Canada<br>djust clock for daylight saving ch                                                                                                    | ) 🔽                                              | Time Setting: Choose the time<br>zone you are in. The router can<br>also adjust automatically for<br>daylight savings time.                                                                                                   |
|                                                                         |                                                                                                    | Save Settings                                                                                                    | Cancel Changes                                   | authu                                                                                                    |

# Passo 4:

Cliccare Save Settings (Salvare Configurazioni).

# Passo 5:

Cliccare Advanced Routing (Routing Avanzato) e cambiare Operation Mode (Modo Operativo) in Router.

| LINKSYS <sup>®</sup><br>A Division of Cisco Systems, Inc. |           |                 |                                     |                               |                          |                                                         |                                                                  |  |  |
|-----------------------------------------------------------|-----------|-----------------|-------------------------------------|-------------------------------|--------------------------|---------------------------------------------------------|------------------------------------------------------------------|--|--|
|                                                           |           |                 |                                     |                               |                          |                                                         |                                                                  |  |  |
| Setup                                                     | Setup     | Wireless        | Security                            | Access<br>Restrictions        | Applications<br>& Gaming | Administration                                          | Status                                                           |  |  |
|                                                           | Basic Set | tup             | DDNS                                | MAC Addre                     | ss Clone 🛛 📋             | Advanced Routing                                        |                                                                  |  |  |
| Advanced Routing<br>Operating Mode                        | Route     | er E            | Cambiare O<br>Mode (I<br>Operativo) | peration<br>Modo<br>in Router | CI<br>R                  | iccare Advanced<br>couting (Routing<br>Avanzato)        | e: If the router<br>ternet<br>xt <b>Gateway</b><br>router exists |  |  |
| Dynamic Kouting                                           | RIP:      | Di              | sabled 💌                            | 1                             | _                        | on your network mode.                                   | , select Router                                                  |  |  |
| Static Routing                                            | Select s  | et number:      | 0 -                                 | Delete This                   | Entry                    | Select Set Nurr<br>the unique route<br>may set up to 20 | <b>iber:</b> This is<br>number, you<br>routes.                   |  |  |
|                                                           | Enter Ro  | oute Name:      |                                     |                               |                          | Route Name: Er                                          | nter the name                                                    |  |  |
|                                                           | Destinat  | tion LAN IP : 0 | . 0 . 0 .                           | . 0 . 0 . 0                   |                          |                                                         | you would like to assign to this route.                          |  |  |
|                                                           | Subnet    | Mask : 0        | . 0 . 0 .                           | 0                             |                          | Destination LA                                          | N IP: This is the                                                |  |  |
|                                                           | Default   | Gateway:        | . 0 . 0 .                           | 0                             |                          | like to assign the                                      | nich you would<br>static route.                                  |  |  |
|                                                           | Interfac  | e: L            | AN & Wireless                       | •                             |                          | Subnet Mask: [                                          | Determines the                                                   |  |  |
|                                                           |           | Show Routing    | Table                               |                               |                          | host and the net<br>More                                | work portion.                                                    |  |  |

## Passo 6:

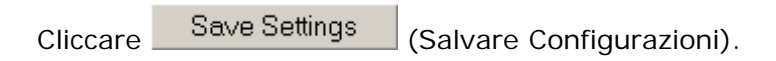

Passo 7:

Collegare un cavo di rete Ethernet standard a una delle porte Ethernet numerate del router principale, dove è connesso il modem a banda larga. Collegare poi l'altra estremità del cavo Ethernet alla porta Ethernet del router appena configurato.

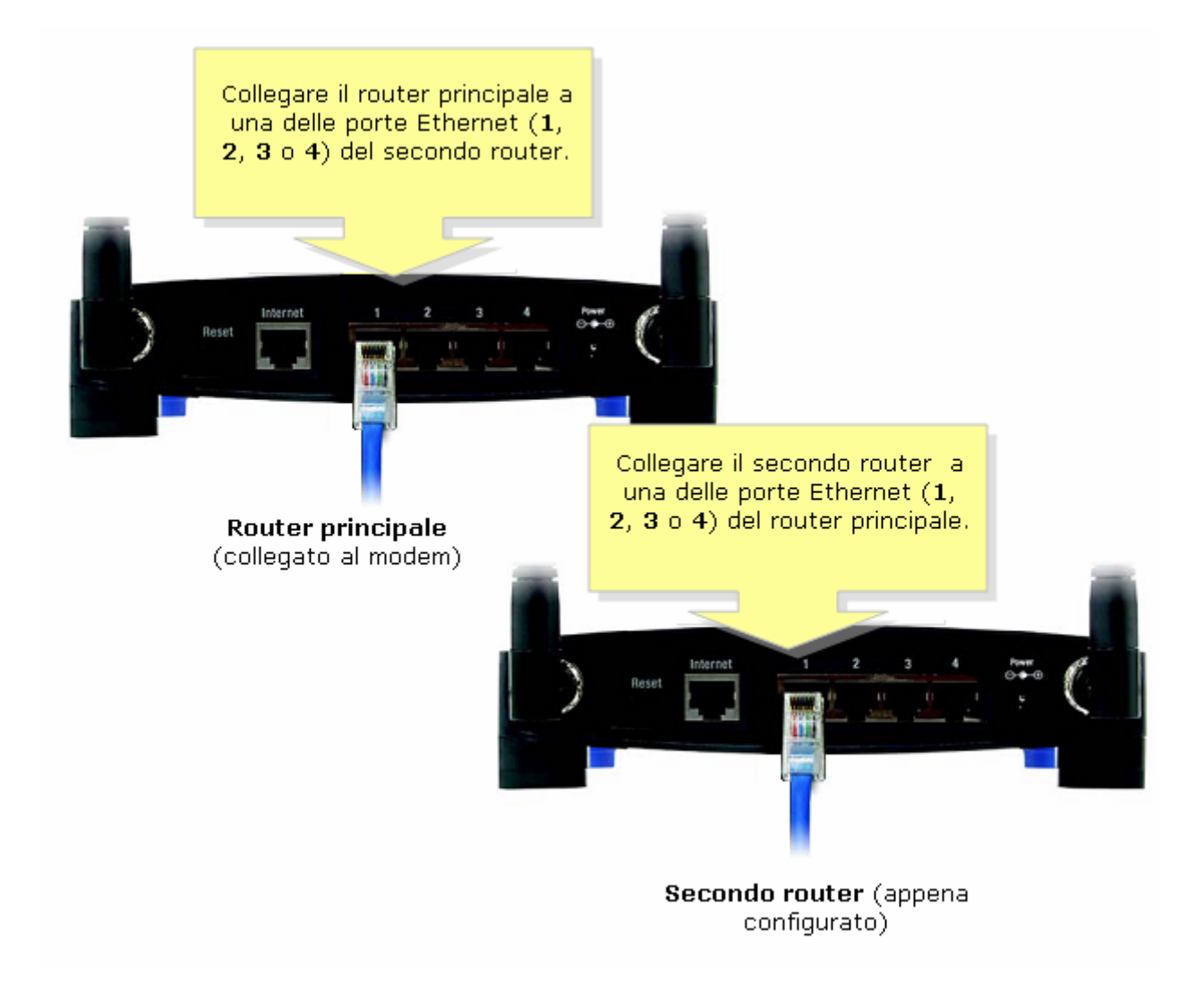

# Collocare in cascata un Router WRV54G con un Router Linksys (Internet-LAN)

Per collocare un router in cascata con un router Linksys, attenersi ai seguenti due passi:

- 1. Connettere un computer al Router
- 2. Configurare il Router con una connessione Internet-a-LAN

# **Connettere un Computer al Router**

**NOTA:** Questo articolo assume che possiede già un router Linksys operativo.

### Passo 1:

Spegnere il PC e collegarlo a qualsiasi delle porte numerate della parte posteriore del router WRV54G.

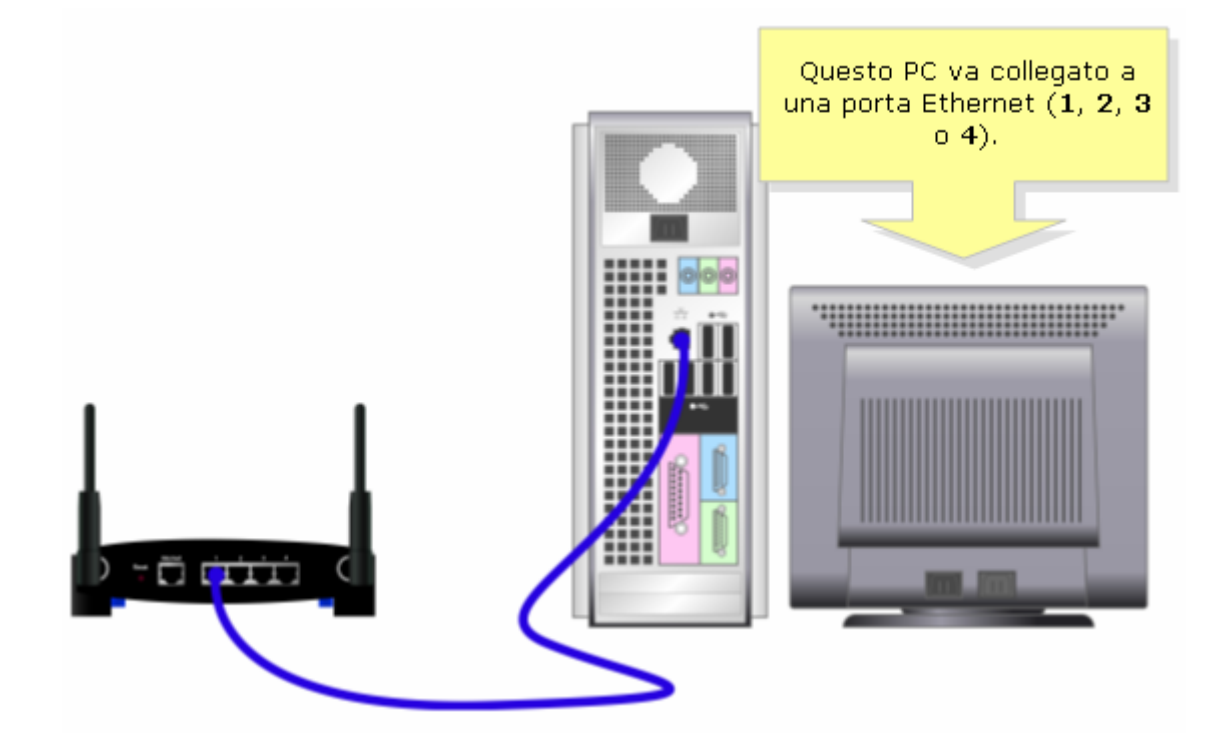

#### Passo 2:

Collegare l'adattatore di energia provvisto nel router Linksys.

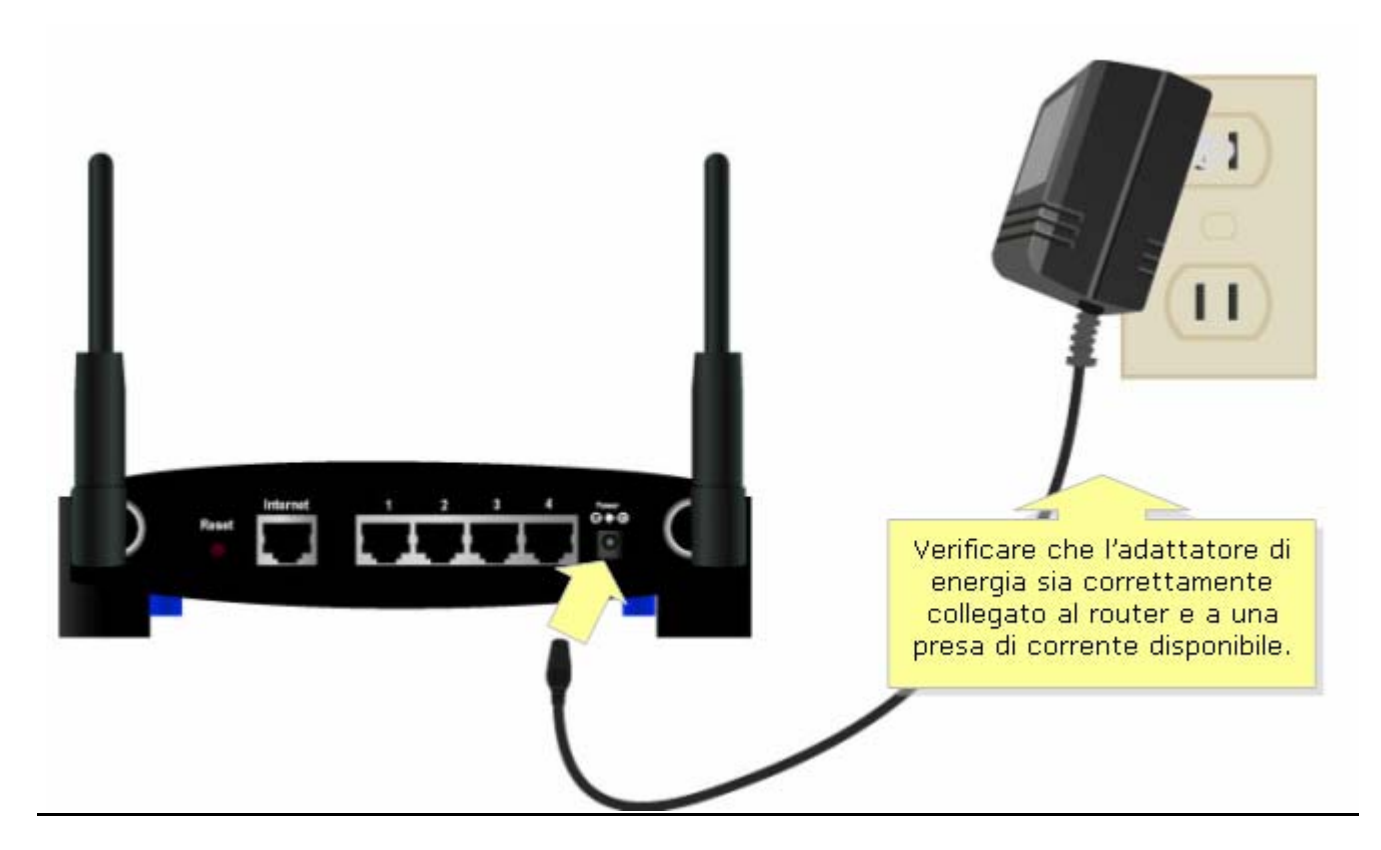

# Configurare il Router con una connessione Internet-a-LAN

## Passo 1:

Accedere alla pagina web di configurazione del router. Per istruzioni, cliccare <u>qui</u>.

## Passo 2:

Quando appare la pagina web di configurazione del router, cercare **Local IP Address (Indirizzo IP Locale)** e cambiarlo in "192.168.2.1" nell'apposito campo.

| LINKSYS®<br>A Division of Cisco Systems, Inc. |             |                                      |                    |                             |                        |                                                                                                    |                                                                              |
|-----------------------------------------------|-------------|--------------------------------------|--------------------|-----------------------------|------------------------|----------------------------------------------------------------------------------------------------|------------------------------------------------------------------------------|
|                                               |             |                                      |                    |                             |                        |                                                                                                    |                                                                              |
| Setup                                         | Setup       | Wireless                             | Security           | Access<br>Restrictions      | Applications<br>Gaming | & Administration                                                                                                    | Status                                                                       |
|                                               | Basic Setup | DDNS                                 | MAC Address        | s Clone                     | Advanced Routing       | Hot Spot                                                                                                    |                                                                              |
| Internet Setup<br>Internet Connection Type    | Au<br>IP A  | tomatic Configur<br>Address: 0.0.0.0 | ation - DHCP 🔽     | ]                           |                        | Internet Connect<br>may choose from<br>Configuration - D<br>PPPoE or PPTP. F<br>with your Interne<br>Provider to verify | ion Type: You<br>n Automatic<br>HCP, Static IP,<br>Vease check<br>st Service |
| Optional Settings<br>(required by some ISPs)  | Ho:<br>Dor  | st Name:<br>nain Name:               | linksys<br>linksys | ○ Auto                      | ]                      | connection you v                                                                                                    | will need to use.                                                            |
|                                               | MTI         | J.<br>J.Size :                       | 1492               | - Marco                     |                        |                                                                                                    |                                                                              |
| Network Setup<br>Gateway IP                   | Loc         | al IP Address:                       | 192.168<br>255.255 | . <u>1</u> . 2<br>. 255 . 0 |                        | Cambiare il Local IP<br>Address (Indirizzo I<br>Locale) in<br>"192.168.2.1",<br>nell'apposito campo                     | er is<br>(P /ork by this<br>autt value<br>what this                          |

Passo 3:

Cliccare Save Settings (Salvare Configurazioni).

### Passo 4:

Collegare un cavo di rete Ethernet standard a una delle porte Ethernet numerate del router principale, dove è connesso il modem a banda larga. Collegare poi l'altra estremità del cavo Ethernet alla porta Ethernet del router appena configurato.

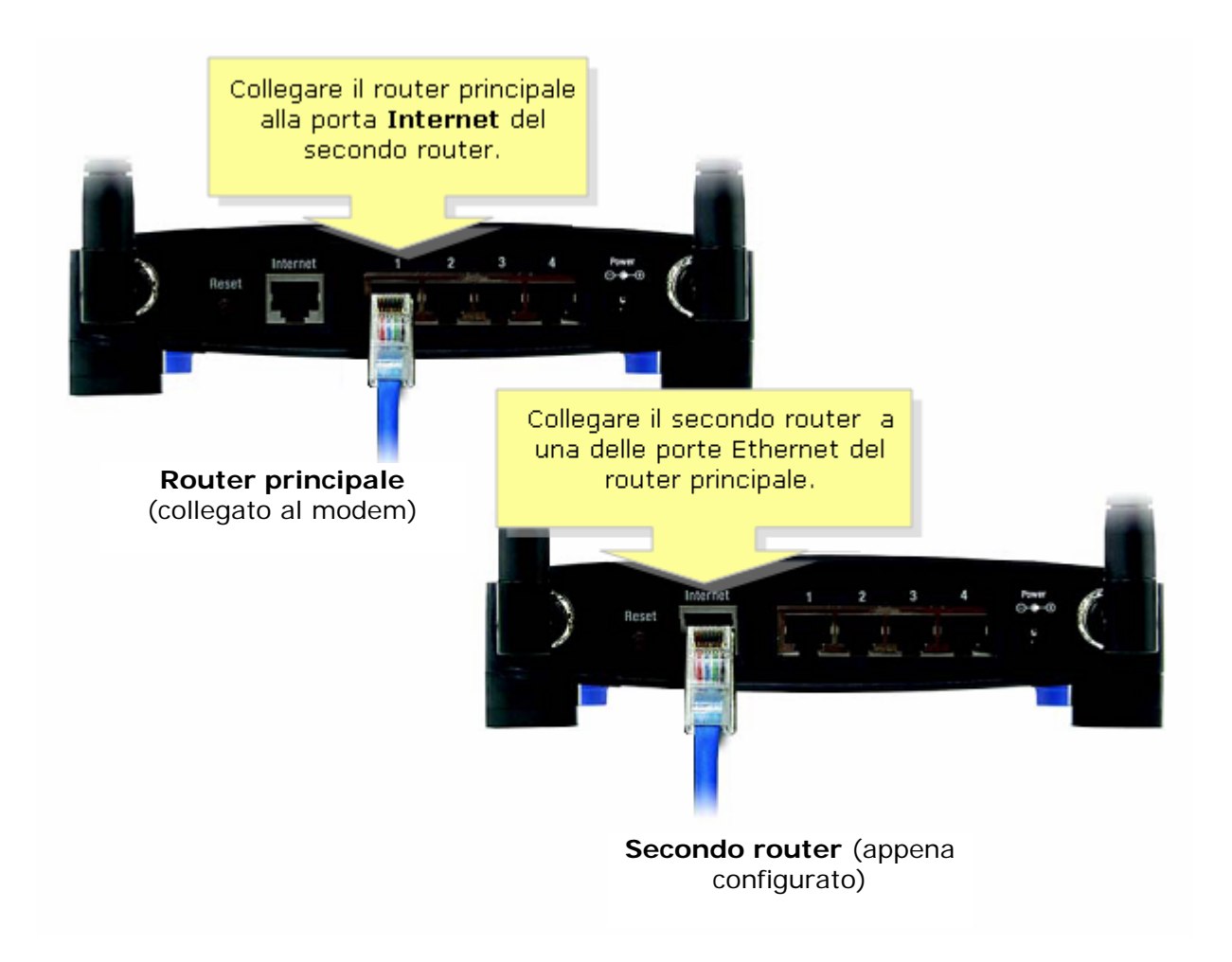

© 2006 Cisco Systems, Inc. Tutti i diritti riservati.